# **Grading Assignment Submissions**

### An instructor guide on how to grade an assignment submission

In the Assignment Submissions area, UM Learn provides a grading interface that allows you to view files submitted by students, and give qualitative and quantitative feedback. It will show common document file formats, like Word and PDF. For other file types, when you click the file name, UM Learn will prompt you to download it.

In addition, if you associate a Submissions folder with a grade item, UM Learn will automatically transfer the grade and feedback to the Grades area for you. You also have the option of using a rubric to grade assignments that students submit to a Submissions folder.

#### View a File Submitted to a Submission Folder

- 1. Click **Submissions** on your course navigation bar. The Submission Folders page will open.
- 2. Click the name of the folder with files that you want to view. The Folder Submissions page will open; it will display a list of all files that have been submitted to the folder.
- 3. Click the name of the file. The file will open within UM Learn's document viewer.

| Last Name 🛦 , First Name                         | Turnitin® Similarity | Submission Date       | Delete |  |  |
|--------------------------------------------------|----------------------|-----------------------|--------|--|--|
| a Evaluate                                       |                      |                       |        |  |  |
| P 🛃 Textual Analysis Rough Draft.docx (105.8 KB) | 0 %                  | Aug 10, 2017 12:21 PM | Î      |  |  |
| ▶ 😔 lee assignment1.docx (294.38 KB)             | 91 %                 | Aug 8, 2017 2:03 PM   | ÷      |  |  |

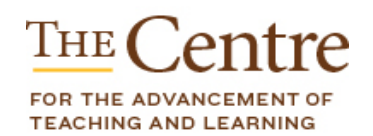

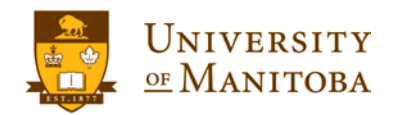

#### Give Feedback on Files Submitted to a Submission Folder

To give feedback on a file submitted to a folder, you must enter a value in the "Out of" field in its settings.

- 1. Follow steps 1-3 above. The Evaluate Submission page will open. On its left side, the file will be displayed (or a link to the file if it's in a format that UM Learn can't read), and on its right side, options for evaluating the file will be displayed.
- 2. Enter a numeric value in the Score field.
- 3. Type or paste your qualitative comments in the Feedback textbox.
- 4. Click **Add a File** and upload the file from your computer if you want to attach a file with feedback. (Note that you must also type something in the "Feedback" text box, or the file will not show up for students.)
- 5. Save your work.
  - o Click Save Draft if you do not want to give students immediate access to their feedback.
  - o Click **Publish** to make the feedback available to students.
- 6. Click **Next Student** to assess the next student's file or **Back to Folder Submissions** at the top of the page if you are done reviewing files.

| Previous Student User 1 of 1 |                                                                    |                              | Next Student                            |  |
|------------------------------|--------------------------------------------------------------------|------------------------------|-----------------------------------------|--|
|                              |                                                                    |                              |                                         |  |
| Back to User Submission      |                                                                    |                              | × 🚺 = @ ピ                               |  |
| By: Subm                     | itted: Aug 10, 2017 12:21 PM                                       | S Markup Document OD         | whilead b Show Folder Information       |  |
|                              | Lucas ipsum dolor sit amet sidious ahsoka droid lando doo          | ku amidala darth zabrak      | h Show Submission Folder Dates          |  |
|                              | zabrak organa. Skywalker mara yoda jawa moff. Jawa mon fett gan    | norrean darth maul. Wedge    | P and additional failed balls           |  |
|                              | watto hutt ender binks amidala moff lando. Dooku wampa wedge       | ben darth bothan skywalker.  | Parlanting                              |  |
|                              | Darth skywalker anakin hutt ponda ackbar han. Palpatine jabba m    | off darth amidala ewok gonk. | Evaluation                              |  |
|                              | Boba leia mandalore antilies leia chewbacca yoda. Boba alderaan :  | solo sidious chewbacca hutt  | Rubrics<br>No Rubric Selected           |  |
|                              | padmé chewbacca kenobi. Tusken raider thrawn solo moff ewok h      | utt.                         | (Associate Rubric)                      |  |
|                              | Jinn moff obi-wan windu moff. Fett calrissian wooklee calri        | ssian biggs hutt, Maul owen  | (Create Rubric)                         |  |
|                              | yavin windu ackbar. Luke ahsoka solo jango jade skywalker darth d  | dooku. Dagobah lobot organa  | Score 2                                 |  |
|                              | mandalorians. Mara biggs calrissian jinn moff, Jar wedge hutt mac  | e jango dantopine windu      | / 10                                    |  |
|                              | calamari luke. Fisto kashyyyk padmé amidala darth mace lobot ma    | aul greedo. Yoda wookiee     | Grade Item: Assignment 1 at             |  |
|                              | palpatine jade jar binks. Mothma kenobi darth skywalker skywalke   | er moff droid. Hutt sidious  | Student View Preview                    |  |
|                              | skywalker padmé windu. Greedo anakin fisto k-3po han grievous h    | noth kamino moff.            |                                         |  |
|                              | Ponda mon aayla darth twi'lek zabrak moff. Tatooine luuke          | sidious moff kessel          | Feedback                                |  |
|                              | chewbacca droid lando dooku. Chewbacca tatooine kessel solo ah     | soka hoth padmé chewbacca    | • • · · · · · · · · · · · · · · · · · · |  |
|                              | moff. Coruscant organa sidious calrissian. Bothan zabrak jabba r2- | d2 yoda ahsoka mandalorians  | 3                                       |  |
|                              | mandalorians utapau. K-3po dooku wedge gonk hutt. Watto vader      | r moff windu organa tusken   |                                         |  |
|                              | raider. Hoth jinn mace palpatine qui-gon dagobah dagobah. Watto    | o grievous dooku wampa gonk  | 4 9 0 B M 4                             |  |
|                              | skywalker wampa han coruscant. Mandalore ackbar ewok mandal        | orians calamari.             | VV-RA*                                  |  |

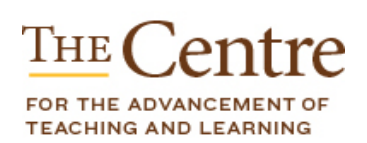

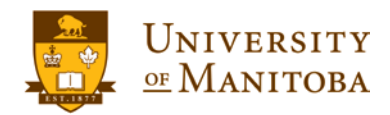

## umanitoba.ca/umlearn